## Web端如何撤销消耗(或修正)出库单(文档)

用户登录互海通Web端,依次点击进入"**库存管理-出库管理**"界面,以修正出库为例,在筛选栏点 击"状态"为"已完成"的订单,进入出库单详情界面,点击"撤销",撤销成功后,在出库管理界 面,出库类型会显示"修正出库(撤销)",关联单据显示"出库单"

## (注意:目前仅针对在出库管理界面新增且已完成的订单进行撤销)

| 命 库存管理 | ~     | 出库管 | 理                             |           |        |        |      |      |      |        |                     |                 |            |      |
|--------|-------|-----|-------------------------------|-----------|--------|--------|------|------|------|--------|---------------------|-----------------|------------|------|
| 船舶库存   |       | 新增  | 研发项目编码设置                      |           |        |        |      |      |      |        | 2、点击"状态"            | 搜素关键字<br>为"已完成" | '的订单       | 投表重置 |
| 芹基库仔   | 1、依次点 | #   | 出库单号                          | 出库类型 ▼    | 出库对象 ▼ | 出库部门 ▼ | 出库项数 | 领用对象 | 领用部门 | 关联单据 ▼ | 操作时间                | 操作人             | 状态・        | 操作   |
| 库存盘点   |       | 1   | OL1-SO-P25021201              | 消耗出库      | 互海1号   | 轮机部    | 1    | 互海1号 | 轮机部  | 厂修     | 2025-02-12 12:01:14 | 潘俊杰             | 全部类型       |      |
| 库存调拔   |       | 2   | "出库官理" 岕面<br>OL1-SO-P25012303 | 消耗出库      | 互海1号   | 轮机部    | 1    | 互海1号 | 轮机部  |        | 2025-01-23 21:30:10 | 贺春旭             | 已完成<br>审批中 |      |
| 入库管理   |       | 3   | SO-P25012302                  | 消耗出库      | 岸基     | 其他部门   | 1    | 岸基   | 其他部门 |        | 2025-01-23 21:28:56 | 贺春旭             | 审批拒绝       |      |
| 出库管理   |       | 4   | OL1-SO-P25012202              | 消耗出库      | 互海1号   | 轮机部    | 1    | 互海1号 | 轮机部  | 保养     | 2025-01-22 09:12:05 | 李青云             | 已完成        | 导出   |
| 出入库明细  |       | 5   | OL1-SO-P25012201              | 消耗出库 (撤销) | 互海1号   | 轮机部    | 1    | 互海1号 | 轮机部  | 出库单    | 2025-01-22 09:11:40 | 李青云             | 已完成        | 导出   |

|                                                                                 |                                               |                            |      |    |                                              |                             | 出库单详情 |      |                                      |           |      |        | × |
|---------------------------------------------------------------------------------|-----------------------------------------------|----------------------------|------|----|----------------------------------------------|-----------------------------|-------|------|--------------------------------------|-----------|------|--------|---|
| 出库单号: SO-S23110201<br>出库对象: Fram<br>物品学型: 物片<br>项用切象: Fram<br>操作人: 李昱<br>出库参编注: |                                               |                            |      |    | 部门: 甲版部<br>出库美型: 修正<br>领用部门: 甲部<br>操作时间: 202 | 出斥<br>創<br>3-11-02 11:54:23 |       |      | 出席日期: 2023-11-02<br>出席頃歌: 1<br>父歌単編: |           |      |        |   |
| \$                                                                              | 物料名称                                          | 物料代码                       | 物料类别 | 規指 | 计量单位                                         | 供应商                         | 出库数量  | 含税单价 | 不會税单价                                | 不會税总价     | 备注   | 研发项目编码 |   |
| 1                                                                               | 杠铃杆                                           | 110121                     | 运动器具 |    | 枳                                            |                             | 1     | 22   | CNY22                                | 22        |      |        |   |
| 单振;<br>。<br>。                                                                   | 中請 2023-11-02 11:<br>● 学品<br>申批- 机劣经理<br>● 学品 | 5423<br>2023-11-02 11:5420 |      |    |                                              |                             |       |      | 3                                    | 、进入出库单详情界 | 面、点击 | "撤销"   |   |

| 新潮 |              | 4、指       | 划销成功后, | 在出库管理界面 | 出库类型会显示 | "修正出库   | (撤销) " , 关 | 联单据显示 | "出库单"               | 技术关键字   |      | 12 X 12 X |
|----|--------------|-----------|--------|---------|---------|---------|------------|-------|---------------------|---------|------|-----------|
| #  | 出库单号         | 出库类型 🔻    | 出库对象 🔻 | 出库部门 ▼  | 出库项数    | 领用对象    | 领用部门       | 关联单据  | 操作时间                | 操作人     | 状态 ▼ | 操作        |
| 1  | SO-S23110701 | 修正出库 (撤销) | Fram   | 甲板部     | 1       | Fram    | 甲板部        | 出席单   | 2023-11-07 09:40:55 | 李昱      | 已完成  | 专出        |
| 2  | SO-S23110201 | 修正出库      | Fram   | 甲板部     | 1       | Fram    | 甲板部        |       | 2023-11-02 11:54:23 | 李昱      | 已完成  | 导出        |
| 3  | SO-P23110201 | 消耗出库      | Fram   | 轮机部     | 1       | Fram    | 轮机部        |       | 2023-11-02 11:53:18 | 李코      | 已完成  | 导出        |
| 4  | SO-P23102403 | 消耗出库      | Fram   | 甲板部     | 2       | Fram    | 甲板部        |       | 2023-10-24 13:50:27 | 李昱      | 已完成  | 母出        |
| 5  | SO-P23102402 | 消耗出库      | Fram   | 轮机部     | 2       | Fram    | 轮机部        |       | 2023-10-24 13:45:30 | 李昱      | 已完成  | 母出        |
| 6  | SO-P23102401 | 借调出库      | 岸基     | 其他部门    | 1       | Anyware | 轮机廊        | 库存申顿  | 2023-10-24 13:36:09 | 李昱      | 已完成  | 导出        |
| 7  | SO-P23101802 | 盘点出库      | Vicory | 甲板部     | 1       | Vicory  | 甲板部        | 库存盘点  | 2023-10-18 14:06:42 | Gao Yin | 已完成  | 导出        |
| 8  | SO-P23101801 | 消耗出库      | Fram   | 甲板部     | 1       | Fram    | 甲板部        | 自修    | 2023-10-18 11:30:25 | Gao Yin | 已完成  | 母出        |
| 9  | SO-P23100702 | 消耗出库      | Fram   | 轮机部     | 1       | Fram    | 轮机部        |       | 2023-10-07 14:25:16 | Gao Yin | 已完成  | 母出        |
| 10 | SO-P23100701 | 修正出库      | Fram   | 轮机部     | 1       | Fram    | 轮机部        |       | 2023-10-07 14:23:18 | Gao Yin | 已完成  | 导出        |

41条 < 1 2 3 4 5 > 跳至1 页